## การเข้าระบบ Google Classroom ผ่าน URL

- 1. พิมพ์เว็บไซต์ <u>www.classroom.google.com</u>
- 2. กรณีที่ยังไม่เคย Login จะปรากฏหน้าต่างให้ใส่ชื่อบัญชี

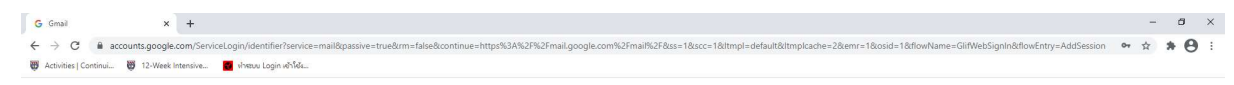

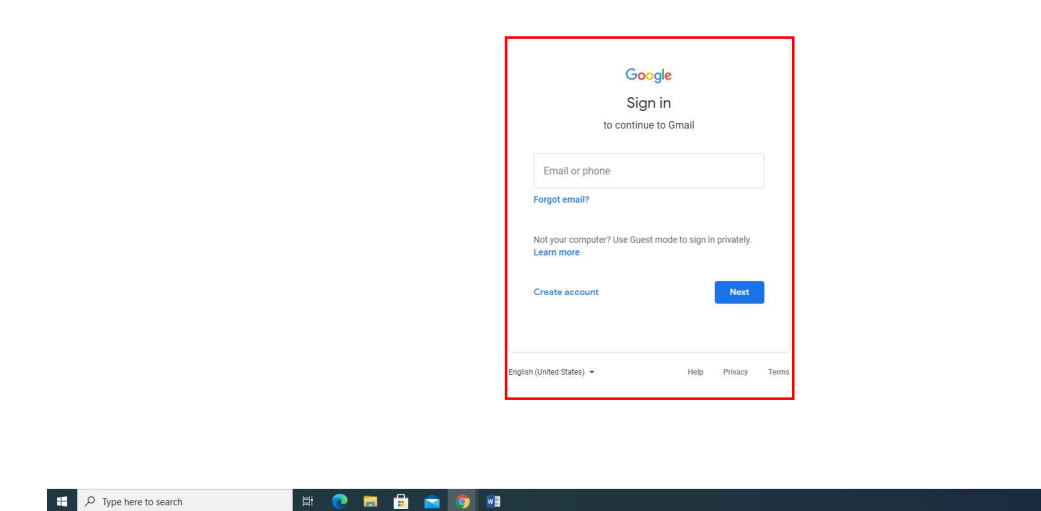

3. กรณีที่เคย Login ด้วยบัญชี Gmail ส่วนตัวแล้ว ให้คลิกเพิ่มบัญชี

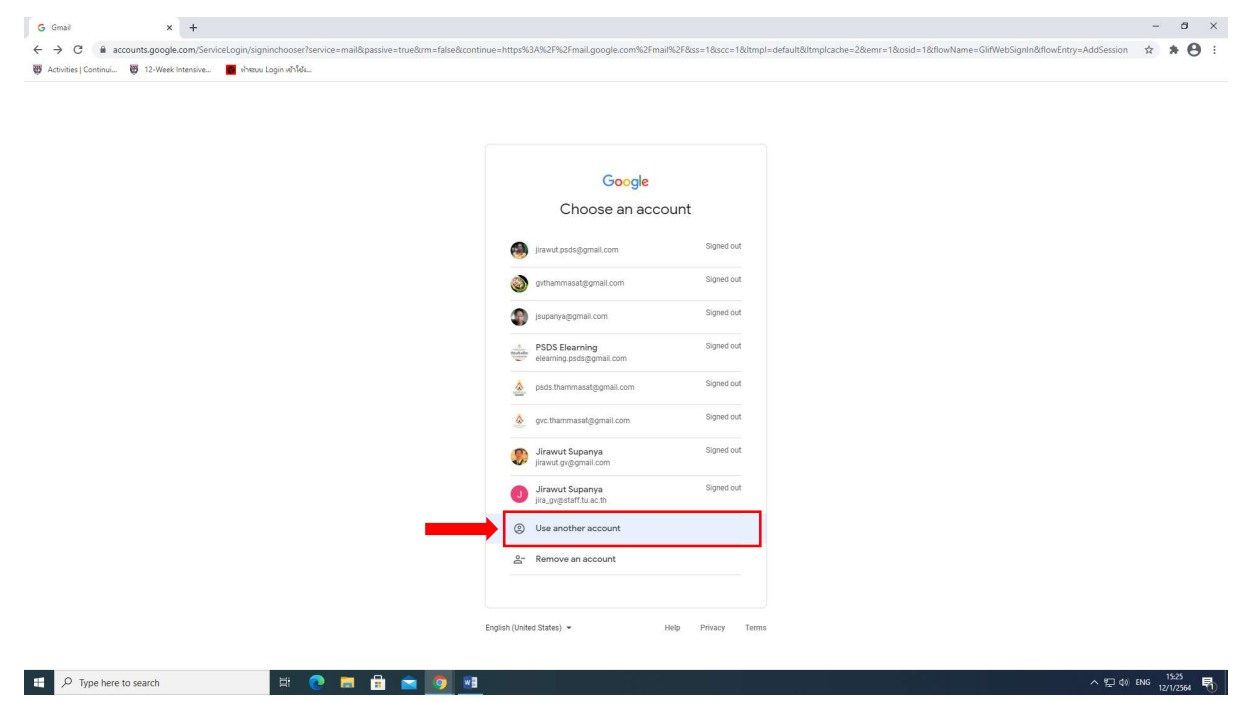

กรอก Username ของมหาวิทยาลัยธรรมศาสตร์ โดยใช้ username ที่เข้า ระบบดูเงินเดือนหรือลางาน ตามด้วย @staff.tu.ac.th เช่น jira\_gv@staff.tu.ac.th หลังจากนั้น คลิกถัดไป (Next)

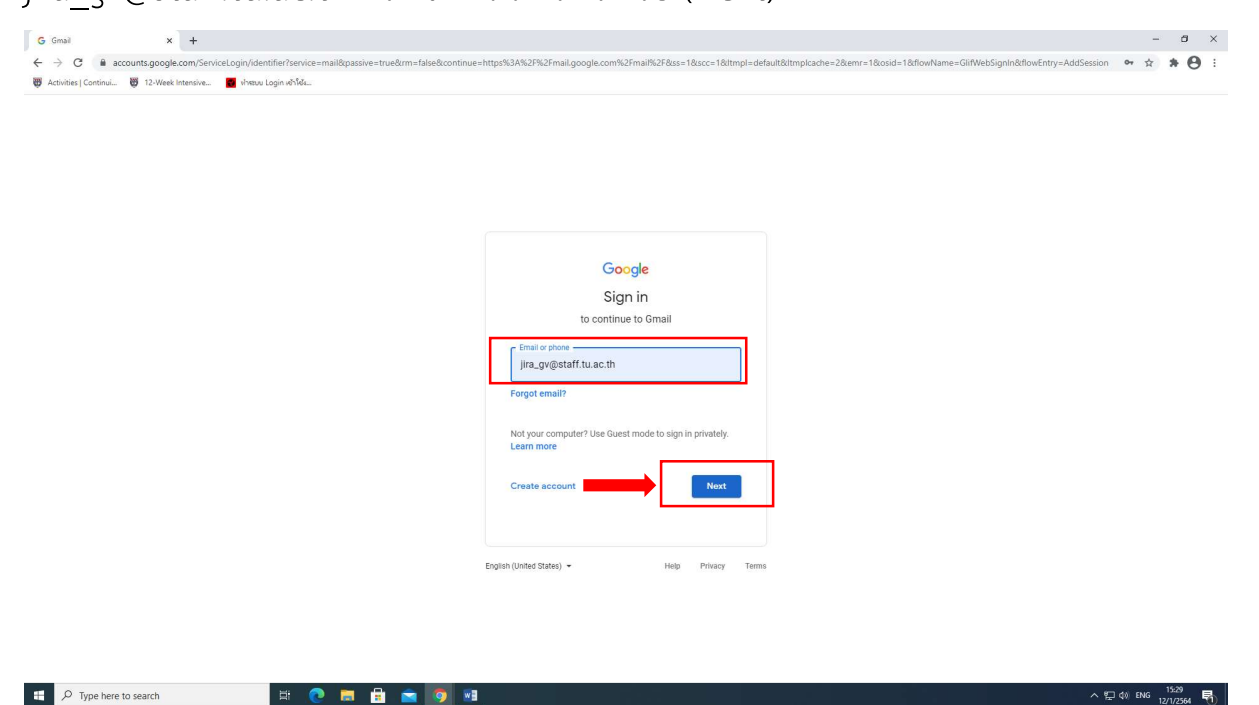

 กรอกอีเมลเดิมแบบเต็มรูปแบบอีกครั้ง ระบบจะพาเข้าไปล็อกอินหน้า มหาวิทยาลัย เพื่อกรอกรหัสผ่าน (Password) – ปกติจะเป็นรหัสประจำตัว

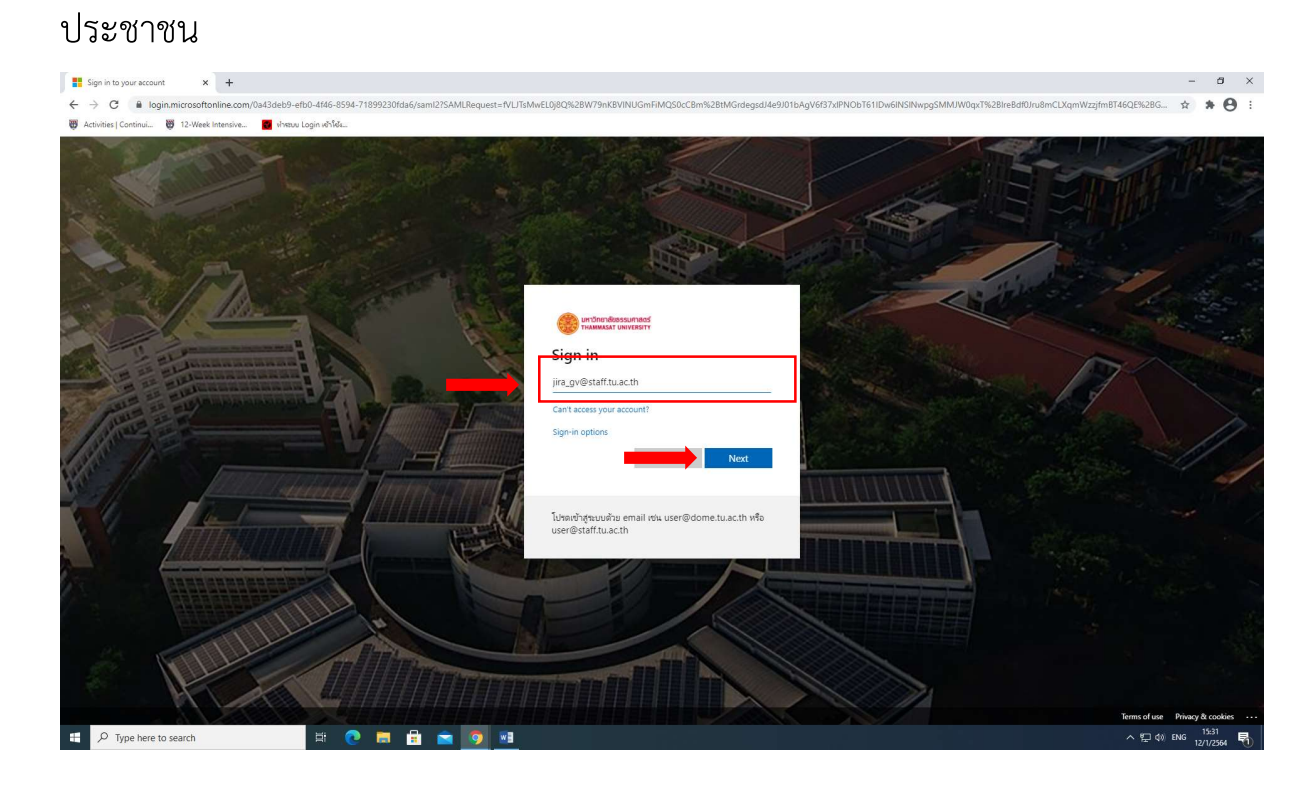

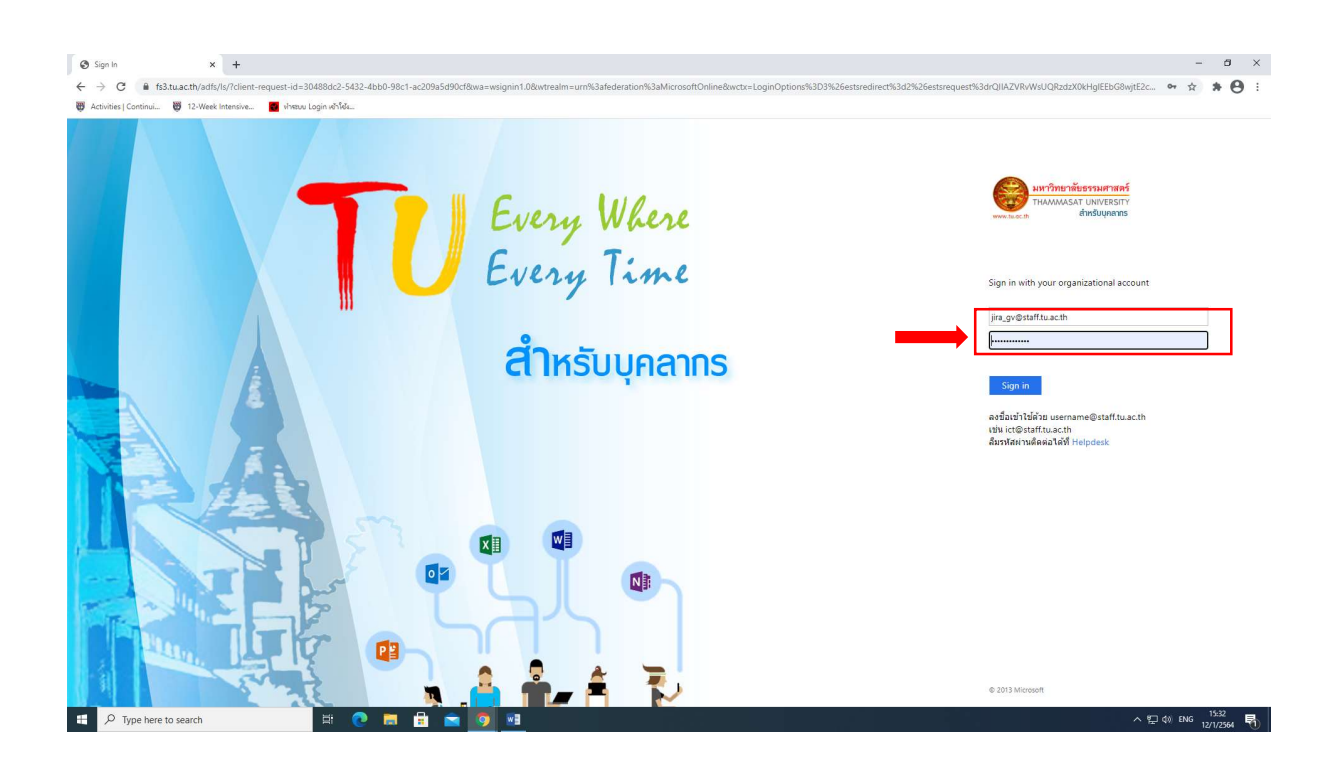

6. เมื่อเข้าระบบได้แล้ว จะเข้าสู่หน้า Google Classroom ขอให้ตรวจสอบบัญชี ว่าเป็นบัญชีของมหาวิทยาลัย โดยการคลิกที่ชื่อบัญชีหน้าจอขวาบน

| M Inbox (3.128) - jira_gv@stafftuu x I Classes<br>← → C = e classroom.google.com/h<br>∰ Activities   Continui ∰ 12-Week Intensive ■ | א +                  |                         |                      |  | - a x<br>* * 0 :                        |
|----------------------------------------------------------------------------------------------------|----------------------|-------------------------|----------------------|--|-----------------------------------------|
| ≡ Google Classroom                                                                                                    |                      |                         |                      |  | ••••••••••••••••••••••••••••••••••••••• |
| Toreview Calendar   การอมาปนกิจสงเคราะห์   01/2564                                                                                  | พดลองไปห้องเรียน นัก | บัณฑิดอาสาสมัคร รุ่น 52 | สวัสดิการชุมชน<br>อา |  |                                         |
| ~ •                                                                                                    | ~ □                  | ~ •                     | ~ □                  |  |                                         |

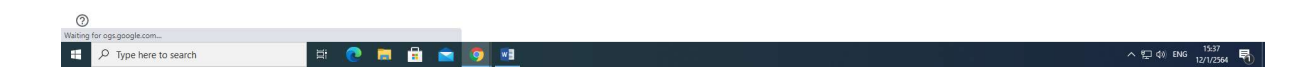